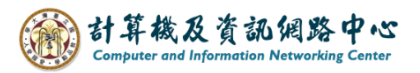

2024/2/27

## Delete event

1. Click on the event you want to delete, then a window will pop up, click 【delete】.

|        | Calendar               |              |           |            | <u>~</u> 🌮    |          |              |            |                          | ø      |
|--------|------------------------|--------------|-----------|------------|---------------|----------|--------------|------------|--------------------------|--------|
| Q      |                        | + New        | 🗸 🖽 Add d | calendar 🗸 | 🗘 Share 🗸 🛛 🍕 | Print    |              |            |                          |        |
| «<br>< | February 2024 >        | < > F        | ebruary 2 | 024 ∨      |               |          |              |            | Day Work week We         | ek Mor |
| Ş      | MIWIFS                 | test calenda | r         |            |               |          |              |            |                          |        |
| 28     | 29 30 31 1 2 3         | Sunday       | Monday    | Tuesday    | Wednesday     | Thursday | Friday       | Saturday   | Friday, March 01, 2024   |        |
| 4      | 12 13 14 15 16 17      | 28           | 29        | 30         | 31            | Feb 1    | 2            | 3          | test event<br>1 dav      |        |
| 18     | 19 20 21 22 23 24      |              |           |            |               |          |              |            |                          |        |
| 25     | 26 <b>27</b> 28 29 1 2 | 1            | 5         | 6          | 7             | Q        | 9            | 10         |                          |        |
|        |                        | 4            | 5         | 0          | 7             | 0        | 2            | 10         |                          |        |
| ^      | Your calendars         |              |           |            |               |          |              |            |                          |        |
|        | Calendar               | 11           | 12        | 13         | 14            | 15       | 16           | 17         |                          |        |
|        | Birthdays              |              |           |            |               |          |              | E.: 2./4./ |                          |        |
|        | test calendar          | 18           | 10        | 20         | 21            | 22       | 23           | Fri 3/1/2  | Fri 3/1/2024 (Ali day) 📖 |        |
|        | Other calendars        | 10           | 15        | 20         | 21            | 66       | 20           | test ev    | /ent                     |        |
|        |                        |              |           |            |               |          |              | 0          | 002                      |        |
|        |                        | 25           | 26        | 27         | 28            | 29       | Mar 1        |            |                          | _      |
|        |                        |              |           |            |               |          | e test event | 🖌 💉 Edit   | 🛅 Delete                 |        |

2. You also can double-click on the event to verify the details and then click 【Delete】, then a window will pop up, click 【Delete】.

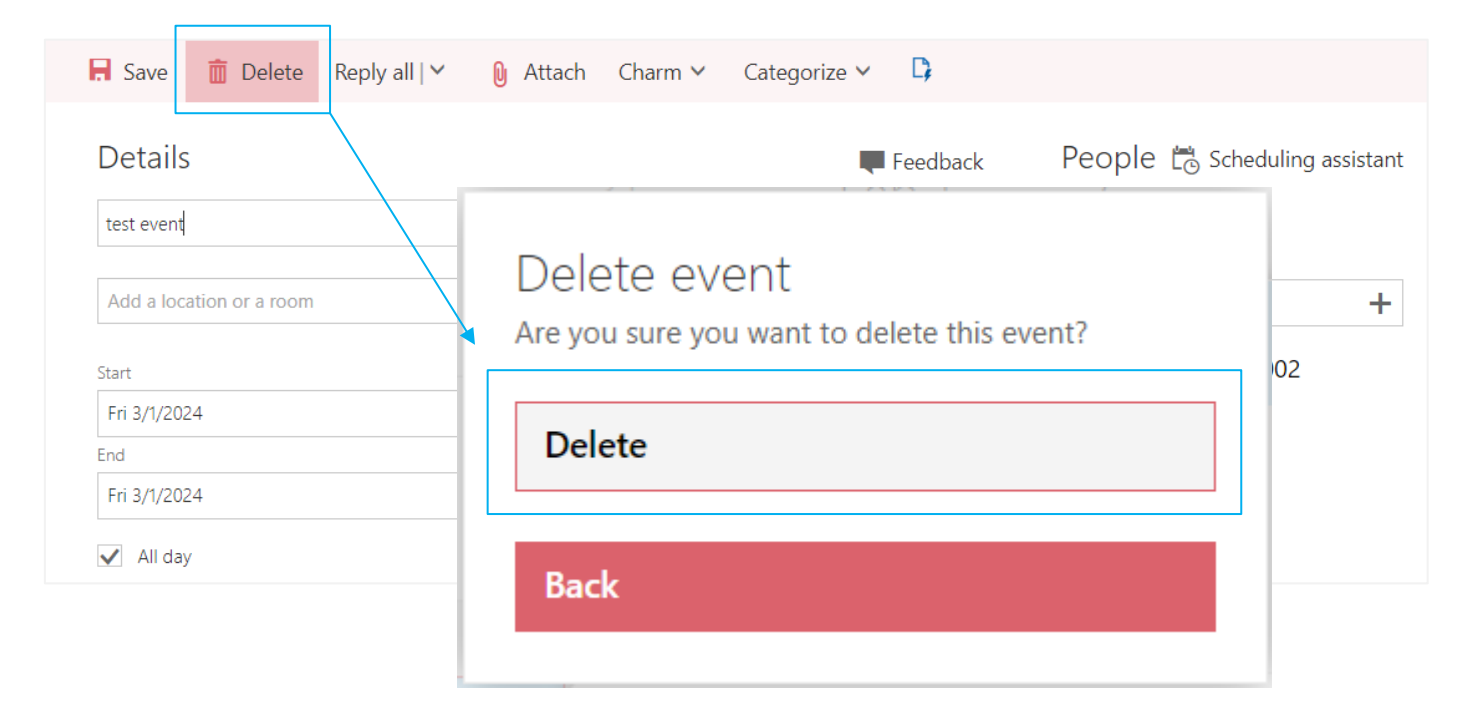